## Ersteinstieg mit VR SecureGo plus

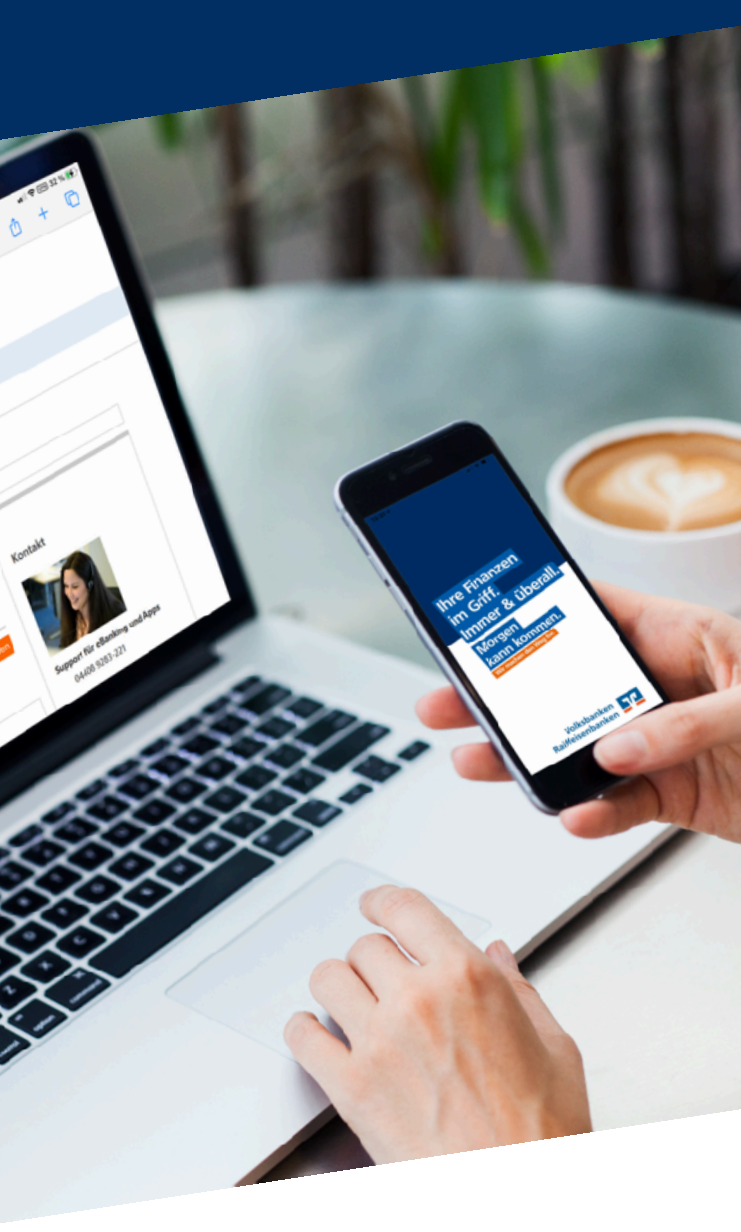

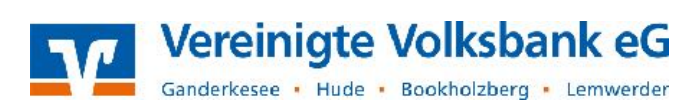

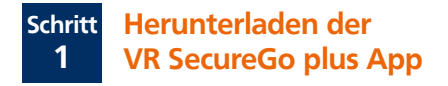

Laden Sie sich die App VR SecureGo plus aus dem jeweiligen App-Store auf Ihr Smartphone herunter.

Sie erhalten die VR SecureGo plus App sowohl im Apple App Store als auch im Google Play Store. Nutzen Sie einfach den folgenden QR-Code:

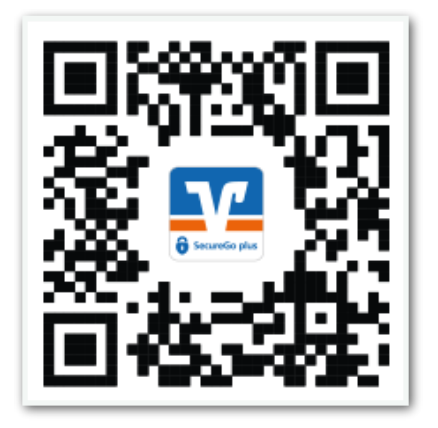

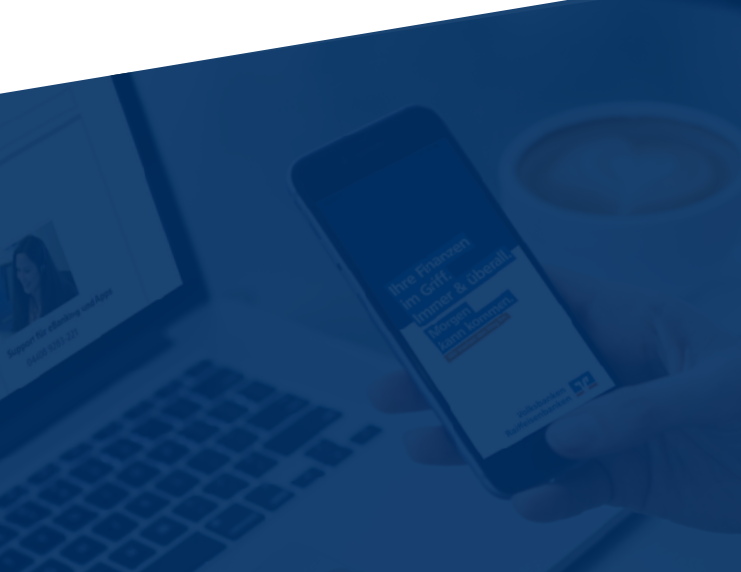

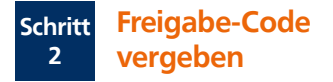

Öffnen Sie die VR SecureGo plus App auf Ihrem Smartphone und klicken Sie auf Einrichten.

Vergeben Sie sich einen individuellen Freigabe-Code. Optional können Sie zusätzlich die biometrische Erkennung (z.B. Face ID) aktivieren.

Mit einem Klick auf Weiter gelangen Sie zum nächsten Schritt.

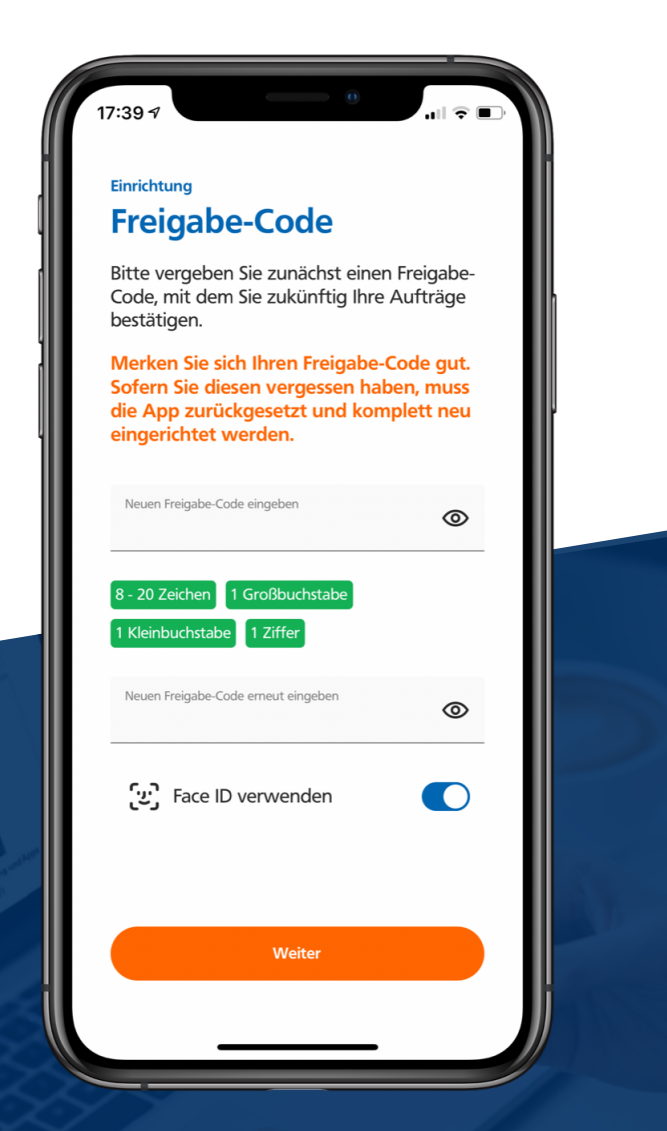

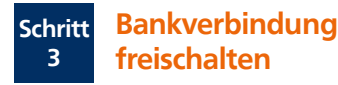

<u>Optional</u> können Sie anonym Diagnosedaten teilen um die App zu verbessern. Klicken Sie auf Weiter.

Klicken Sie anschließend auf den Menüpunkt Bankverbindung für Online Banking freischalten.

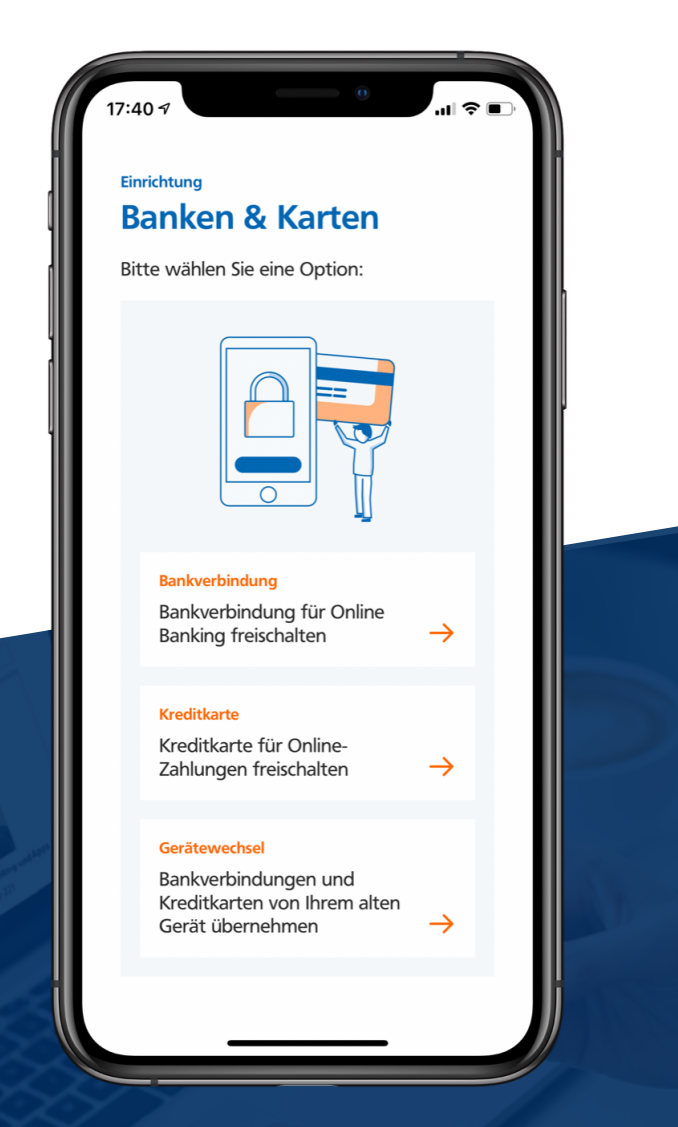

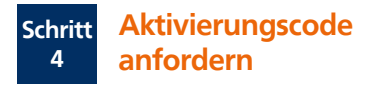

Um Ihre Bankverbindung freischalten zu können, benötigen Sie einen Aktivierungscode. Der Aktivierungscode wird Ihnen entweder in einer unserer Filialen ausgehändigt oder per Post zugesendet.

Sobald Sie den Brief mit dem Aktivierungscode erhalten haben, können Sie mit der Einrichtung der VR SecureGo plus App fortfahren

| hr freischaltcode für Se                                                                              | curedo;                                                                                                    |  |
|----------------------------------------------------------------------------------------------------|----------------------------------------------------------------------------------------------------|--|
| WR-NetKest                                                                                            |                                                                                                    |  |
| rhaber:                                                                                               | 12345678                                                                                                    |  |
| Folgenummer:                                                                                          | Mater Merstenmann<br>55                                                                                                    |  |
|                                                                                                    |                                                                                                    |  |
|                                                                                                    |                                                                                                    |  |
| Freischeitende für die App-ID:<br>App-D:                                                              | ABC01734                                                                                                    |  |
| filtte gehen Sie wie folgt vor-                                                                       |                                                                                                    |  |
| Bitte pritten Ste ob die ang<br>Öffnen Ste die App Secure<br>Alternativ ist auch die manu<br>meglich, | legehene April Dikomektiler.<br>19. geben hir Patsvarr ein und führen Sici den Schwaraane eine<br>Reis Singebe des unschaßt des Ols (inde |  |
|                                                                                                    | en bode angegebenen Freischaltogdies                                                                                                    |  |
|                                                                                                    | 100                                                                                                    |  |

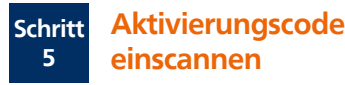

Klicken Sie auf Meinen Aktivierungscode einscannen oder eingeben.

Sie können den Aktivierungscode nun entweder per QR-Code erfassen oder manuell eingeben.

Zum Einscannen benötigt die App Zugriff auf Ihre Kamera!

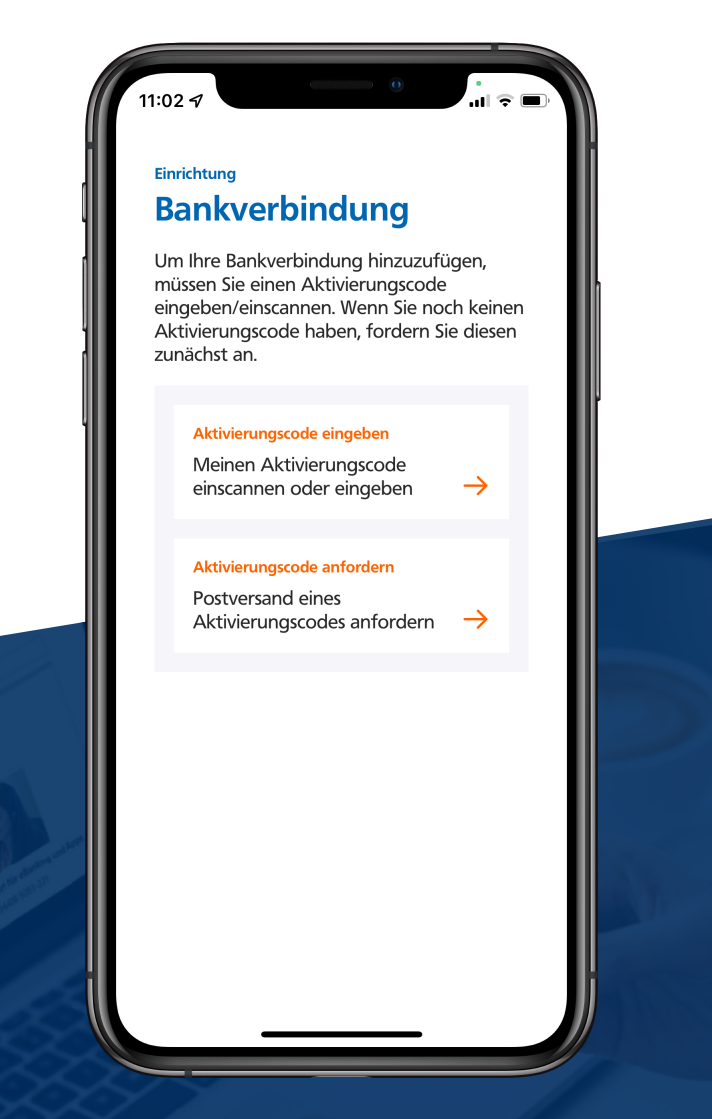

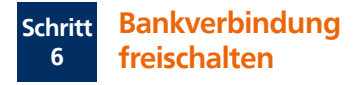

Nachdem Sie den Aktivierungscode erfasst haben ist die Bankverbindung freigeschaltet. Klicken Sie auf Weiter.

Die Aktivierung ist abgeschlossen! Sie können nun Ihren OnlineBanking Zugang einrichten.

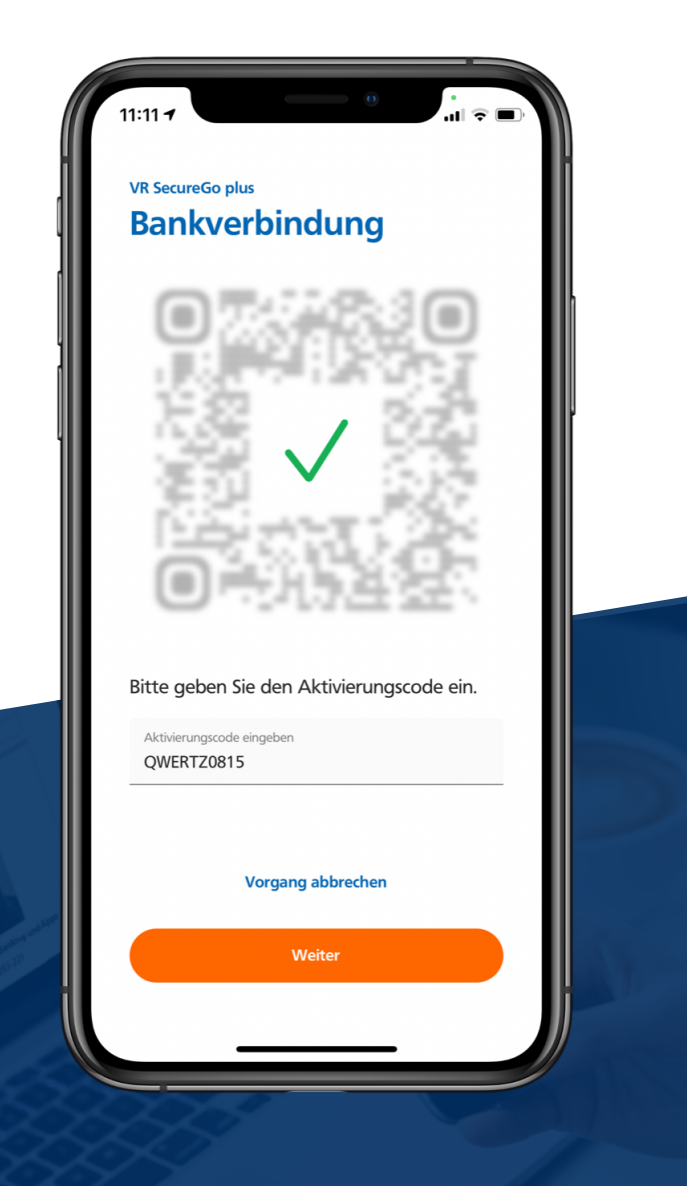

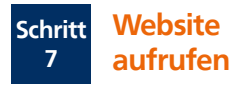

Sobald Sie Ihre Zugangsdaten (VR-NetKey + Start-PIN) erhalten haben, rufen Sie unsere Website

www.vereinigtevolksbankeg.de

auf und wählen oben rechts Login aus.

Q Suche 𝔗 Kontakt ⋺ Login

Es erscheint ein neues Fenster. Klicken Sie hier bitte auf OnlineBanking & Brokerage.

Wählen Sie Ihren Zugang

OnlineBanking & Brokerage

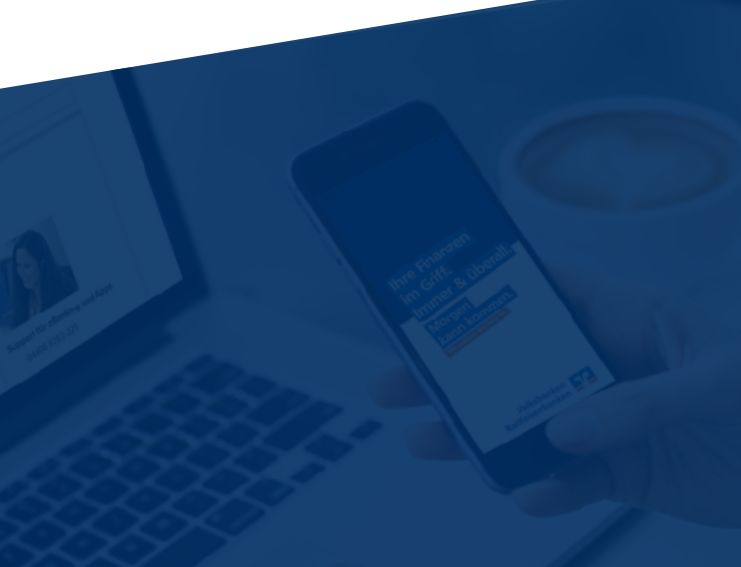

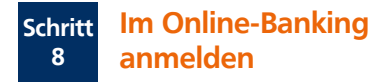

Geben Sie in der Anmeldemaske Ihre Zugangsdaten (VR-NetKey und Start-PIN) ein. Klicken Sie anschließend auf Anmelden.

| Anmelden                       |          |
|--------------------------------|----------|
| VR-NetKey oder Alias 123456789 |          |
| PIN                            |          |
|                                | Anmelden |

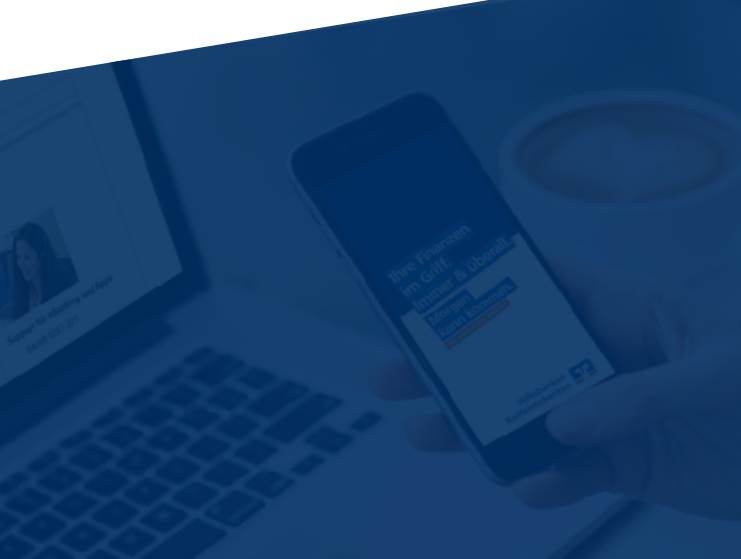

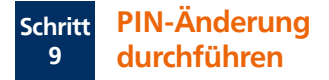

Geben Sie zuerst die Start-PIN ein und anschließend zwei Mal die von Ihnen gewünschte neue PIN. Beachten Sie bitte die Regeln für die neue PIN. Klicken Sie anschließend auf Eingabe prüfen.

|                      | lich, inre aktuelle Fils | N zu andern.                                        |
|----------------------|--------------------------|-----------------------------------------------------|
| Uctuelle PIN         | 8/20                     | Regeln für die neue PIN:                            |
| •••••                |                          | Mind. 8, max. 20 Stellen.                           |
|                      |                          | Die PIN muss entweder rein numerisch sein oder      |
| Gewünschte neue PIN  | 8/20                     | mindestens einen Großbuchstaben und eine Ziffer     |
| •••••                |                          | Verwenden Sie keine leicht zu erratende PIN. wie zu |
| Mederholung neue DIN | 8/20                     | Beispiel Zahlenfolgen oder zu einfache Zahlen- und  |
|                      | 0/20                     | Zeichenkombinationen.                               |
|                      |                          | Erlaubter Zeichensatz:                              |
|                      |                          | Buchstaben (az und A-Z, incl. Umlaute und ß)        |
|                      |                          | Ziffern (0-9)                                       |
|                      |                          | Das Sonderzeichen @!%&/=?*+;                        |
|                      |                          |                                                     |

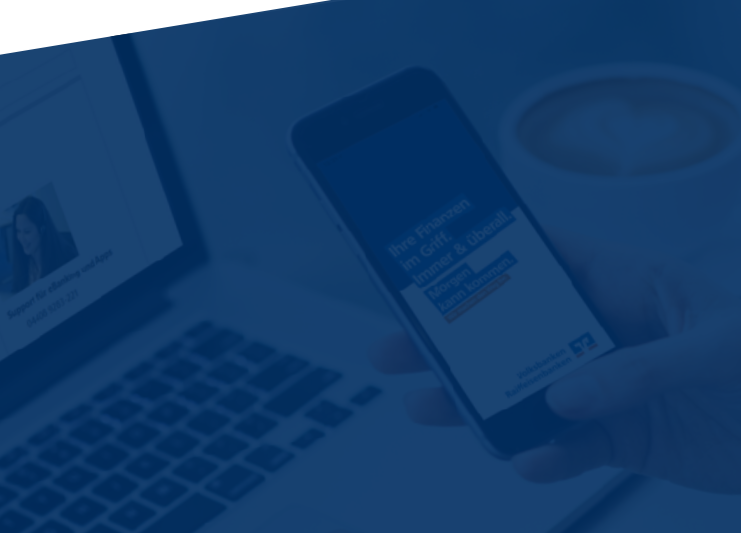

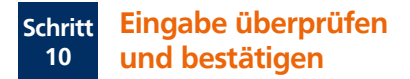

Bestätigen Sie die PIN-Änderung mit der TAN, die Ihnen in der zuvor freigeschalteten VR-SecureGo App angezeigt wird und klicken Sie auf Weiter.

| - Überprüfen          |                                                                                 |
|-----------------------|---------------------------------------------------------------------------------|
| Ihre Eingabe          | Sicherheitsabfrage                                                              |
| Aktuelle PIN          | Bitte unbedingt Auftrags-Daten abgleichen 🕕                                     |
| Gewünschte neue PIN   | Sicherheitsverfahren SecureGo                                                   |
| Wiederholung neue PIN | Die SecureGo-TAN wurde an "Apple<br>iPhone10,6" um 10.54.05 Uhr bereitgestellt. |
|                       | TAN erforderlich.                                                               |
|                       | TAN emeut<br>anfordern                                                          |
| $\epsilon$            | Weter $ ightarrow$                                                              |

Nach der PIN-Änderung können Sie sich mit Ihrem VR-NetKey und der soeben geänderten PIN wieder im OnlineBanking anmelden. Klicken Sie dazu auf Erneut anmelden.

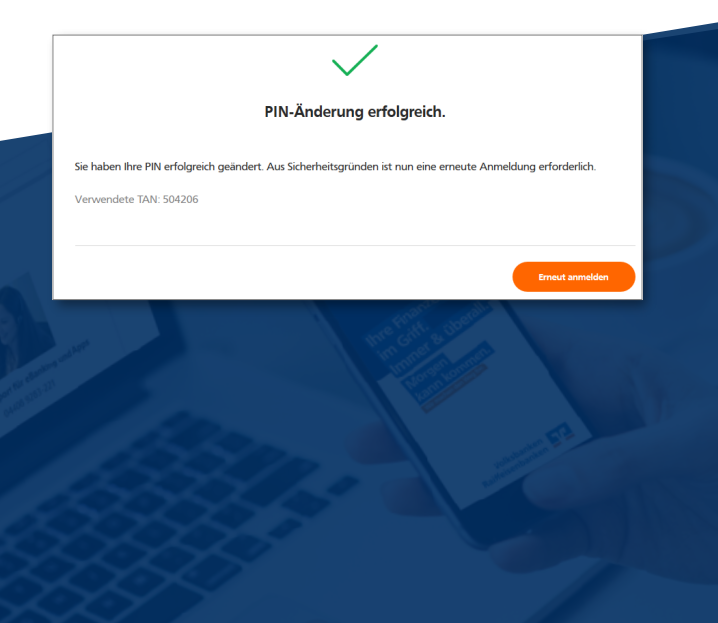

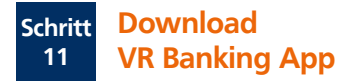

**Tipp:** Um Bankgeschäfte auch unterwegs schnell und sicher erledigen zu können, laden Sie sich die die VR Banking App auf Ihr Smartphone. So haben sie überall Ihre Finanzen im Blick, prüfen problemlos Kontostände, die Umsätze Ihrer Kreditkarte oder veranlassen eine Überweisung.

Sie erhalten die VR Banking App sowohl im Apple App Store als auch im Google Play Store:

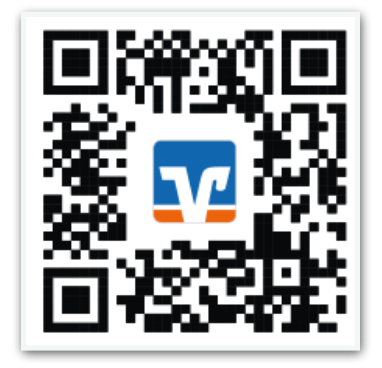

## Vereinigte Volksbank eG

Ganderkesee-Hude-Bookholzberg-Lemwerder

Auf der Nordheide 1 27798 Hude

www.vereinigtevolksbankeg.de ksc@vvbankeg.de